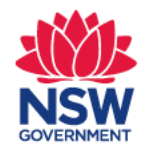

# **Quick Reference Guide**

## Online Optometrist/Ophthalmologist Form Transport for NSW

### **1. Log in to MyHealthLink Portal**

In your preferred web browser go to <u>https://my.healthlinkportal.net</u>. Log-in using your account username and password.

| Log in      |                              |
|-------------|------------------------------|
| acitizen    |                              |
| ••••••      |                              |
| Remember me |                              |
|             | Login                        |
|             | Forgotten password/username? |

### 2. HealthLink Portal Homepage

On the right hand side, select **<u>compose</u>** to get access to the online form.

|               | lealth<br>.ink | Certainty<br>in Care |
|---------------|----------------|----------------------|
| Forms My Sett |                | ings                 |
| Compose       | e              | Inbox                |
| Inbox (5      | )              | Refine by            |
| Parked        |                | Received Between     |
| 🕒 Submitte    | d              | Form Status          |
| Profile       |                | Description          |

### **3. Services Landing Page**

Select Transport for NSW

**Referred Services** 

Chris O'Brien Lifehouse Services My Aged Care Referral

| Hearing Australia Me | edical Certificate |
|----------------------|--------------------|
| Transport for NSW    |                    |

### **4.** Patient Details

Enter all of the patient's details in the fields provided and select '<u>Next</u>'. Anything that is marked with a \* is a mandatory field.

**Important Note:** these details need to match what is on the patients NSW Driver licence/record to enable Transport for NSW to validate the customer.

| Enter Patient's  | s Details      |                                                 |           |      |       |
|------------------|----------------|-------------------------------------------------|-----------|------|-------|
| Patient's ID     |                | Date of Birth *                                 | 07/07/198 | 5    |       |
| First Name *     | Seven          | Last Name *                                     | Systest   |      |       |
| Postal Address:  |                | <b>Residential Address:</b><br>Same as Postal * | Yes       | ~    |       |
| Address Line 1 * | 1 Smith Street |                                                 |           |      |       |
| Address Line 2   |                |                                                 |           |      |       |
| Suburb           | Test Town      |                                                 |           |      |       |
| State *          | NSW            |                                                 |           |      |       |
| Postcode         | 1111           |                                                 |           |      |       |
| Contact Details: |                |                                                 |           |      |       |
| Home             |                | Work                                            |           |      |       |
| Mobile           |                | Email                                           |           |      |       |
|                  |                |                                                 |           | Next | ancel |

### 5. Form Selection

From the list of forms, select 'Vision or Eye Disorder Medical Assessment' then click the green continue

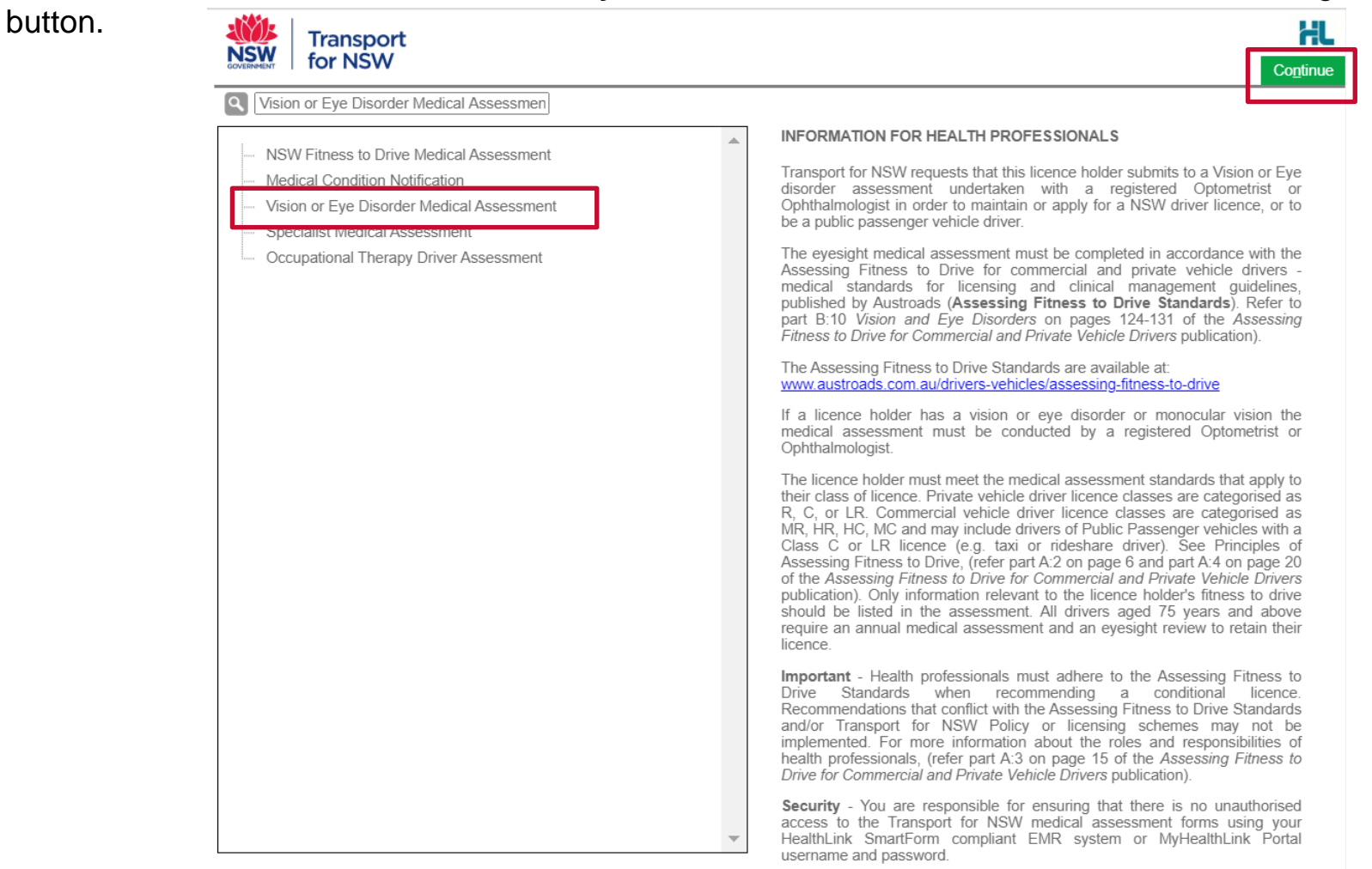

### **6. Driver Licence Verification**

- Select and enter either a valid NSW 'Driver Licence' or 'Customer number'.
- Tick 'Patient Consent obtained'.
- Click 'Validate/Retrieve' to confirm the patient's details with Transport for NSW.

| <ul> <li>Driver Licence Verif</li> </ul> | ication                                  |                                 |                            |
|------------------------------------------|------------------------------------------|---------------------------------|----------------------------|
| Oriver licence                           | number O Customer number                 |                                 |                            |
| Driver licence numb                      | 9305CN                                   | Patient surname                 | NICHOLSON                  |
| Patient consent                          | obtained* Validate / Retrieve            | Date of birth                   | 07/08/1959                 |
| Current medical as                       | ssessment information                    | Address                         |                            |
| Name                                     | MR Colin Reginald NICHOLSON              | 1348 SOKAR ROAD                 |                            |
| Date of birth                            | 07/08/1959                               | NSW<br>2477                     |                            |
| Licence number                           | 9305CN                                   | Deesen far mediael              | <i>li</i>                  |
| Licence class                            | R, HR                                    | Reason for medical              |                            |
| Field of practice*                       | Field of practice* Please Select -       |                                 |                            |
| Medical standard*                        | Commercial                               |                                 |                            |
| Assessing medical<br>standard*           | Commercial 🗸                             |                                 | 11                         |
| Is this medical                          | for the purpose of driving public passe  | nger vehicles?                  |                            |
| Is this medical                          | for the purpose of applying for a Multir | ble Combination (MC) licence?   |                            |
|                                          |                                          |                                 |                            |
| (1) Consider                             | the nature of the driving task when pe   | rforming this assessment        |                            |
| Commer                                   | cial includes driving heavy vehicles and | t/or driving public passenger v | ehicles for hire or reward |
| regardles                                | as of licence class.                     | aron anying public passenger v  | chicles for fine of reward |
|                                          |                                          |                                 |                            |
| Continue with N                          | Medical Assessment                       |                                 |                            |

### 7. Driver Licence Verification Continued

- 'Field of practice' Please select your specialist type:
  - o Optometrist
  - Ophthalmologist
- 'Assessing Medical Standard' can be changed, however it will pre-populate with the medical standard on Transport for NSW records that the customer holds.
- Select 'Continue with Medical Assessment' to proceed.

| Patient consent                | obtained* Validate / Retrieve | Date of birth      | 01/01/1982 |
|--------------------------------|-------------------------------|--------------------|------------|
| Current medical as             | ssessment information         | Address            |            |
| Name                           | Snsw Four TWO                 | 99 KING STREET     |            |
| Date of birth                  | 01/01/1982                    | NSW<br>2020        |            |
| Licence number                 | 69102173                      | Reason for medical |            |
| Licence class                  | R, C                          |                    |            |
| Field of practice*             | Optometrist 👻                 |                    |            |
| Medical standard*              | Private                       |                    |            |
| Assessing medical<br>standard* | Private 🗸                     |                    |            |
|                                |                               |                    |            |

### 8. Completing the Form

Once you have generated the form, any pre–existing medical conditions that are recorded on the patient's Transport for NSW record will be **pre-selected** within the form for easy processing.

| VISION      |                                                                |            |     |            |    |
|-------------|----------------------------------------------------------------|------------|-----|------------|----|
| Does the pa | tient have a current vision or eye disorder?* 🚺                | 0          | Yes | $\bigcirc$ | No |
| Please sele | ct the relevant condition(s) *                                 |            |     |            |    |
| <b>~</b>    | Cataracts                                                      |            |     |            |    |
|             | Has the cataracts been successfully treated or removed?*       | $\bigcirc$ | Yes | 0          | No |
|             | Diabetic Retinopathy                                           |            |     |            |    |
| <b>~</b>    | Diplopia/Double Vision 🚺                                       |            |     |            |    |
|             | Is the condition corrected by wearing glasses?*                | $\bigcirc$ | Yes | 0          | No |
|             | Glaucoma                                                       |            |     |            |    |
| <b>~</b>    | Keratoconus                                                    |            |     |            |    |
|             | Macular Degeneration                                           |            |     |            |    |
| <b>~</b>    | Monocular Vision i                                             |            |     |            |    |
|             | Poor Night Vision i                                            |            |     |            |    |
|             | Quadrantanopia & Hemianopia 🗻                                  |            |     |            |    |
|             | Visual Field Defect                                            |            |     |            |    |
|             | Other                                                          |            |     |            |    |
| What is the | patient's visual acuity? * 🚺                                   |            |     |            |    |
|             | Right Left Together                                            |            |     |            |    |
| Unc         | orrected 6/ 12 6/ 12 6/ 12                                     |            |     |            |    |
| Cor         | rected 6/6 6/6                                                 |            |     |            |    |
| Does the pa | tient meet the vision standard to maintain a driver licence? 🥫 | $\bigcirc$ | Yes | 0          | No |

### 9. Completing the Form Continued

• If the patient does not have a **current** vision or eye disorder, select 'No' to the first question and provide patients visual acuity.

#### VISION

| Does the patient have a current vision or eye disorder?* 🚺 |                 |       |          |
|------------------------------------------------------------|-----------------|-------|----------|
| What is the patient's vis                                  | ual acuity? * ( | 1     |          |
|                                                            | Right           | Left  | Together |
| Uncorrected                                                | 6/ 12           | 6/ 12 | 6/ 12    |
| Corrected                                                  | 6/ 6            | 6/ 6  | 6/6      |

• If you click on the iii icons, you will be provided with a link to the 'Assessing Fitness to Drive' standards or helpful information about individual conditions.

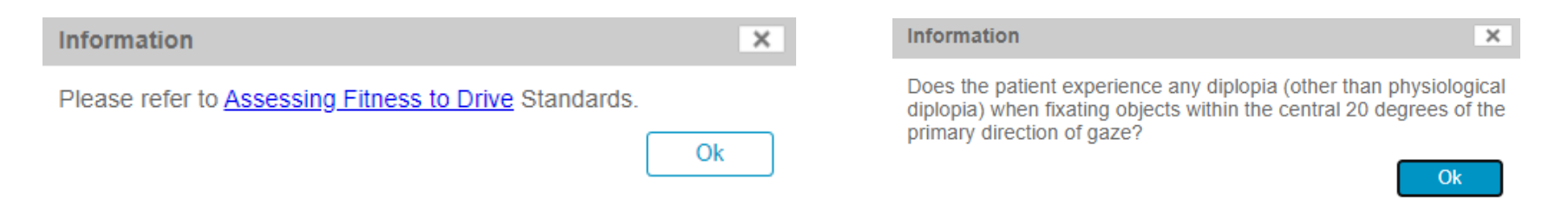

### **10. Treatment History**

There are fields to provide Transport for NSW with information about how long you have been treating the patient.

### TREATMENT HISTORY

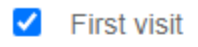

When did you first treat the patient?\*

When did the patient first attend this practice?\*

Did you have any knowledge of the patient's medical history before undertaking this assessment?\*

#### **RECOMMENDATIONS\***

- O Meets the medical criteria for unconditional licence no further review required
- Meets the medical criteria for a conditional licence
- O Does not meet the medical criteria for a driver licence unfit to drive
- Any additional comments on conditions likely to affect driving? [i]

#### DECLARATION

Applicant declaration read and accepted\*

| Aug 🗸 / 20 | 20   |
|------------|------|
| Aug 🗸 / 20 | 20   |
| Yes        | O No |

### **11. Recommendations**

The Recommendations section provides **3 options** for you to provide your professional opinion about the patient's medical fitness to drive.

• Meets the medical criteria for an unconditional licence – no further review required. *This option is only available if your patient has no relevant medical conditions.* 

#### **RECOMMENDATIONS\***

- Meets the medical criteria for unconditional licence no further review required
- Meets the medical criteria for a conditional licence
- O Does not meet the medical criteria for a driver licence unfit to drive
- Does not meet the medical criteria for a driver licence unfit to drive. To be used when your patient is temporarily unfit or permanently unfit to continue driving.

#### **RECOMMENDATIONS\***

- O Meets the medical criteria for unconditional licence no further review required
- Meets the medical criteria for a conditional licence
- Does not meet the medical criteria for a driver licence unfit to drive

Permanently Unfit means TfNSW will cancel the driver licence. Temporarily Unfit means TfNSW will suspend the driver licence until further medical clearance is obtained. Please select the duration\*

O Permanently Unfit

O Temporarily Unfit

### **12. Recommendations Continued**

• Meets the medical criteria for a conditional licence. To be used for customer with medical conditions that will require ongoing review or additional assessments/licence conditions.

#### **RECOMMENDATIONS\***

| $\bigcirc$ Meets the medical criteria for unconditional licence - no furth                     | ner review required                                             |
|------------------------------------------------------------------------------------------------|-----------------------------------------------------------------|
| Meets the medical criteria for a conditional licence                                           |                                                                 |
| O Does not meet the medical criteria for a driver licence - unfit                              | to drive                                                        |
| Review recommendation (if applicable)                                                          |                                                                 |
| TfNSW will use the default review period if review period recomm<br>assessed by TfNSW.         | endation is left unselected. Recommended review periods will be |
| Review period recommendation*                                                                  | TfNSW Default 🗸                                                 |
| Driving assessment recommendation/s (if applicable)                                            |                                                                 |
| O Transport for NSW practical driving test                                                     |                                                                 |
| O Occupational Therapist Driver assessment                                                     |                                                                 |
| O None                                                                                         |                                                                 |
| Recommended licence condition/s (if applicable)                                                |                                                                 |
| Downgrade to a lower class of licence                                                          |                                                                 |
| Daylight hours only                                                                            |                                                                 |
| May only drive automatic vehicles                                                              |                                                                 |
| Radius restrictions                                                                            |                                                                 |
| Recommend other licence condition/s                                                            |                                                                 |
|                                                                                                | 1.                                                              |
| Specialist review recommendation/s (if applicable)                                             |                                                                 |
| Recommend other specialist/s review:<br>Click on the box below to show more specialist options |                                                                 |
|                                                                                                |                                                                 |

Important Note: Please only select **applicable** additional information in this section. Only fields marked with a \* are mandatory.

### **13. Attaching a Report**

If you have an additional report/information that you would like to provide Transport for NSW you can add an attachment.

To attach a report:

- Select the 'Attachments/Reports' tab on the right hand side.
- Click 'Browse for Local File'.

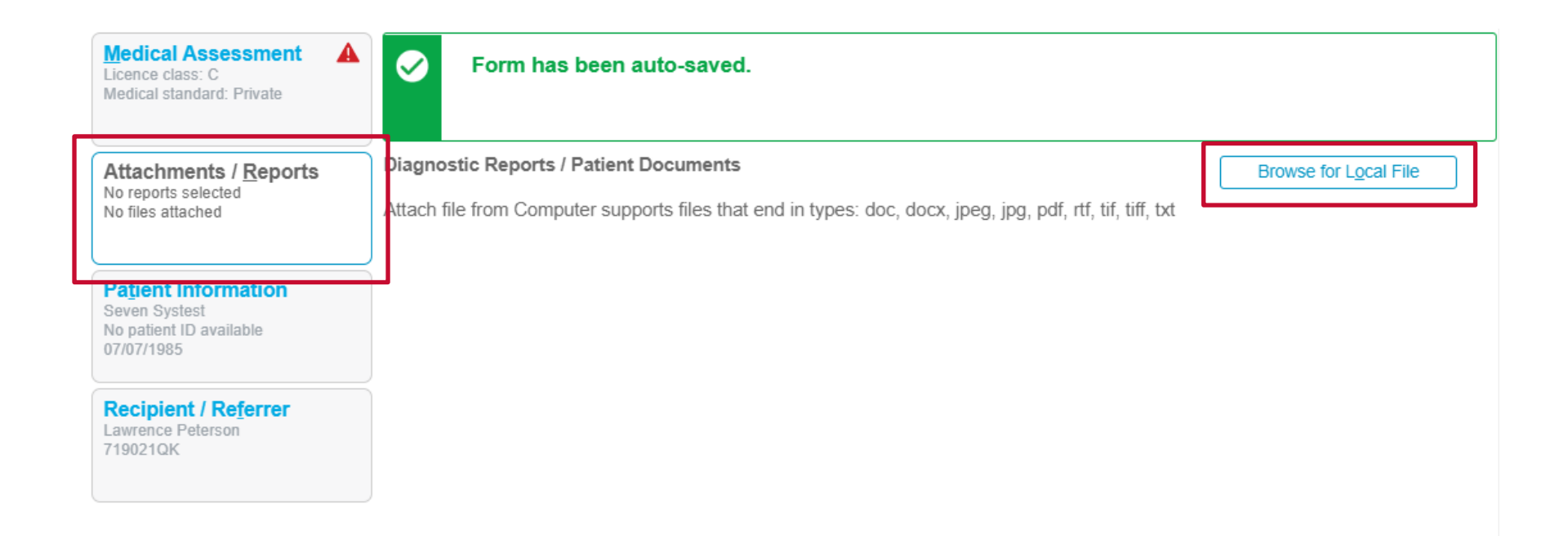

### 14. Attaching a Report Continued

- Click 'Choose File'.
- Select the relevant document you wish to attach then select 'Upload'.
- Once uploaded you will see the document listed under the 'Local File Attachments'.

| Add File Attachment |                |               |
|---------------------|----------------|---------------|
| New file attachment | No file chosen | Choose file   |
| Comments            |                |               |
|                     |                |               |
|                     | Г              |               |
|                     |                | Upload Cancel |

#### Local File Attachments

|             | Date       | Name            | Comments | Size   |
|-------------|------------|-----------------|----------|--------|
| <b>&gt;</b> | 27/07/2020 | Quick Wins.docx |          | 178 KB |

### **15. Submitting a Completed Form**

Once you have completed a form all that is left to do is submit. In the top left hand click the 'Submit' button.

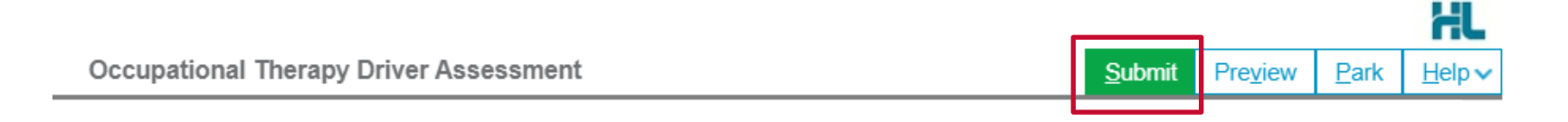

 If there are any mandatory fields that have not been completed you will received a message asking you to fix them before submitting the form

Please fix the following errors:

Please complete Visual Acuity section

What is the patient's visual acuity? \* 🚺

A

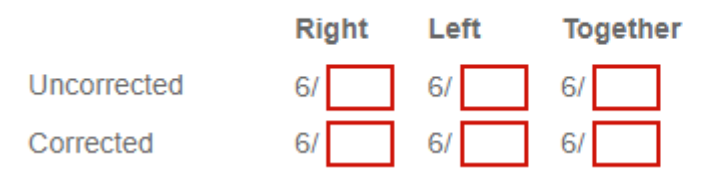

### **16. Submitting a Completed Form Continued**

• You will receive confirmation that the report has been received by Transport for NSW. Referral Sent and Acknowledged on 27/07/2020 21:50 AEST

> Assessment Summary Report has been forwarded to Transport for NSW for processing. For any enquires please contact Service NSW on 132213

• Based on how the form has been completed additional information may also be provided advising the patient of additional assessment/licence conditions they will require.

Referral Sent and Acknowledged on 04/08/2020 22:30 AEST

#### Assessment Summary

Report received by Transport for NSW and the following assessments/conditions are now required. The assessments/conditions listed below are additional to any other assessments that may have been requested already. You will receive a letter with additional information in the post.

Licence Conditions:

May only drive auto vehicles (Added)

Specialist Assessments:

· Ophthalmologist Assessment

For any enquires please contact Service NSW on 132213

### 17. Printing or Saving a Copy

• Once the form has been submitted you can print or save a copy of the PDF, just select the 'Print' button.

| Referral Sent and Acknowledged on 27/07/2020 21:50 AEST        | Print |
|----------------------------------------------------------------|-------|
| Assessment Summary                                             |       |
| Report has been forwarded to Transport for NSW for processing. |       |
| For any enquires please contact Service NSW on 132213          |       |

• Or on the homepage under the 'Submitted' tab you will see all your previously submitted forms. You can select and review these reports at anytime.

| Forms      | My Se                               | My Settings Welcome testnsw1 |                      |                   |                    |                |                  |                          |                         |  |
|------------|-------------------------------------|------------------------------|----------------------|-------------------|--------------------|----------------|------------------|--------------------------|-------------------------|--|
| Compos     | e                                   | Submitted For                | ms List              |                   |                    |                |                  |                          |                         |  |
| Inbox (5   | 5)                                  | Refine by                    |                      |                   |                    |                |                  |                          |                         |  |
| Parked     |                                     | Submitted Between            | enter date           | and and           | enter date         |                | Patient's Name   | enter first a            | nd/or last name         |  |
| G Submitte | ed                                  | Form Type                    | all                  | ✓ Ref ID          | enter reference II | D              | Patient's ID     | medical ide              | entifier                |  |
| Profile    |                                     | Description                  | enter description of | letails           |                    |                |                  |                          | Search reset            |  |
|            | Click on the row to view the record |                              |                      | Items per page 10 | ~                  |                |                  | Page 1 of 2 - 14 records |                         |  |
|            |                                     | Reference ID                 | То                   | Patient's Name    | Patient's ID       | Description    |                  | Туре                     | Ack Status              |  |
|            |                                     | RMS-293303                   | nswrmsma             | Seven Systest     |                    | Occupational T | herapy Driver As | nswrmsma                 | Acknowledged 27/07/2020 |  |

### **18. Accessing Submitted Forms**

• On the homepage under the 'Submitted' tab you will see all your previously submitted forms. You can select and review these reports at anytime.

| Forms                  | My Se | ly Settings Welcome testnsw1        |                     |                |                    |                  |                 |               |                              |  |
|------------------------|-------|-------------------------------------|---------------------|----------------|--------------------|------------------|-----------------|---------------|------------------------------|--|
| Compos                 | e     | Submitted Forms List                |                     |                |                    |                  |                 |               |                              |  |
| 🖸 Inbox (5<br>💷 Parked | 5)    | Submitted Between                   | enter date          | and and        | enter date         |                  | Patient's Name  | enter first a | enter first and/or last name |  |
| 🕒 Submitte             | ed    | Form Type                           | all                 | ✓ Ref ID       | enter reference II |                  | Patient's ID    | medical ide   | entifier                     |  |
| Profile 🖸              |       | Description                         | enter description d | letails        |                    |                  |                 |               | Search reset                 |  |
|                        |       | Click on the row to view the record |                     |                | Items per page 10  | ~                |                 |               | Page 1 of 2 - 14 records     |  |
|                        |       | Reference ID                        | то                  | Patient's Name | Patient's ID       | Description      |                 | Турс          | Ack Status Date Submitted    |  |
|                        |       | RMS-293303                          | nswrmsma            | Seven Systest  |                    | Occupational The | erapy Driver As | nswrmsma      | Acknowledged 27/07/2020      |  |

### **19. Park a Form**

 If you're in the middle of completing the form and you need to do something else, you can 'Park' the form. This saves what you've currently done, allowing you to access it at a later time and pick up where you left off. To Park a form just click on the 'Park' button and close the form.

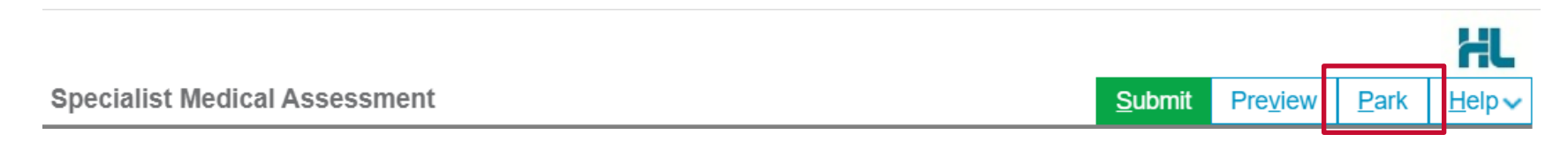

### 20. Retrieving and Submitting a Parked Form

On the homepage under the 'Parked' tab you will see all the forms you have 'Parked'.

• Double click on the form you wish to continue completing/submit and it will load ready for your action.

| Forms      | My Settings    | 3                                   |                           |                        |              |                                |                             | Welcome testnsw1                  |  |  |  |
|------------|----------------|-------------------------------------|---------------------------|------------------------|--------------|--------------------------------|-----------------------------|-----------------------------------|--|--|--|
| Compos     | e              | Parked Forms List                   |                           |                        |              |                                |                             |                                   |  |  |  |
| Dinboy (0  | )              | Refine by                           |                           |                        |              |                                |                             |                                   |  |  |  |
| Parked     | /              | Parked Between                      | enter date                | and enter date         |              | Patient's Name e               | nter first and/or last name |                                   |  |  |  |
| G Submitte | ed             | Form Type                           | all 🗸                     | Ref ID enter reference | e ID         | Patient's ID medical ide       | entifier                    |                                   |  |  |  |
| 🚨 Profile  |                | Description                         | enter description details |                        |              |                                |                             | Search reset                      |  |  |  |
|            |                | Click on the row to view the record |                           | Items per p            | bage 10      | ~                              |                             | Page 1 of 32 - <b>312</b> records |  |  |  |
|            |                | Reference ID To                     |                           | Patient's Name         | Patient's ID | Description                    | Туре                        | ▼Date Updated                     |  |  |  |
|            | RMS-9868 nswrr |                                     | nswrmsma                  | SAMANTHA HAILEY        |              | NSW Fitness to Drive Medical A | nswrmsma                    | 07/08/2020                        |  |  |  |
|            | RMS-9867       |                                     | nswrmsma                  | SAMANTHA HAILEY        |              | Specialist Medical Assessment  | nswrmsma                    | 07/08/2020                        |  |  |  |
|            |                | RMS-9864                            | nswrmsma                  | Ayad D'Smith           |              | NSW Fitness to Drive Medical A | nswrmsma                    | 07/08/2020                        |  |  |  |
|            |                | RMS-9859 nswrmsma                   |                           | ayad d'smith           |              | NSW Fitness to Drive Medical A | nswrmsma                    | 06/08/2020                        |  |  |  |
|            |                | RMS-9857                            | nswrmsma                  | SAMANTHA HAILEY        |              | NSW Fitness to Drive Medical A | nswrmsma                    | 06/08/2020                        |  |  |  |
|            |                | RMS-9856                            | nswrmsma                  | AYAD D'SMITH           |              | Specialist Medical Assessment  | nswrmsma                    | 06/08/2020                        |  |  |  |
|            |                | RMS-9844                            | nswrmsma                  | Mavis Hudson           |              | NSW Fitness to Drive Medical A | nswrmsma                    | 05/08/2020                        |  |  |  |
|            |                | RMS-9843                            | nswrmsma                  | Mavis Hudson           |              | NSW Fitness to Drive Medical A | nswrmsma                    | 05/08/2020                        |  |  |  |
|            |                | RMS-9842                            | nswrmsma                  | mavis Hudson           |              | NSW Fitness to Drive Medical A | nswrmsma                    | 05/08/2020                        |  |  |  |
|            |                | RMS-9817                            | nswrmsma                  | SNSW TWO               |              | Vision or Eye Disorder Medical | nswrmsma                    | 05/08/2020                        |  |  |  |